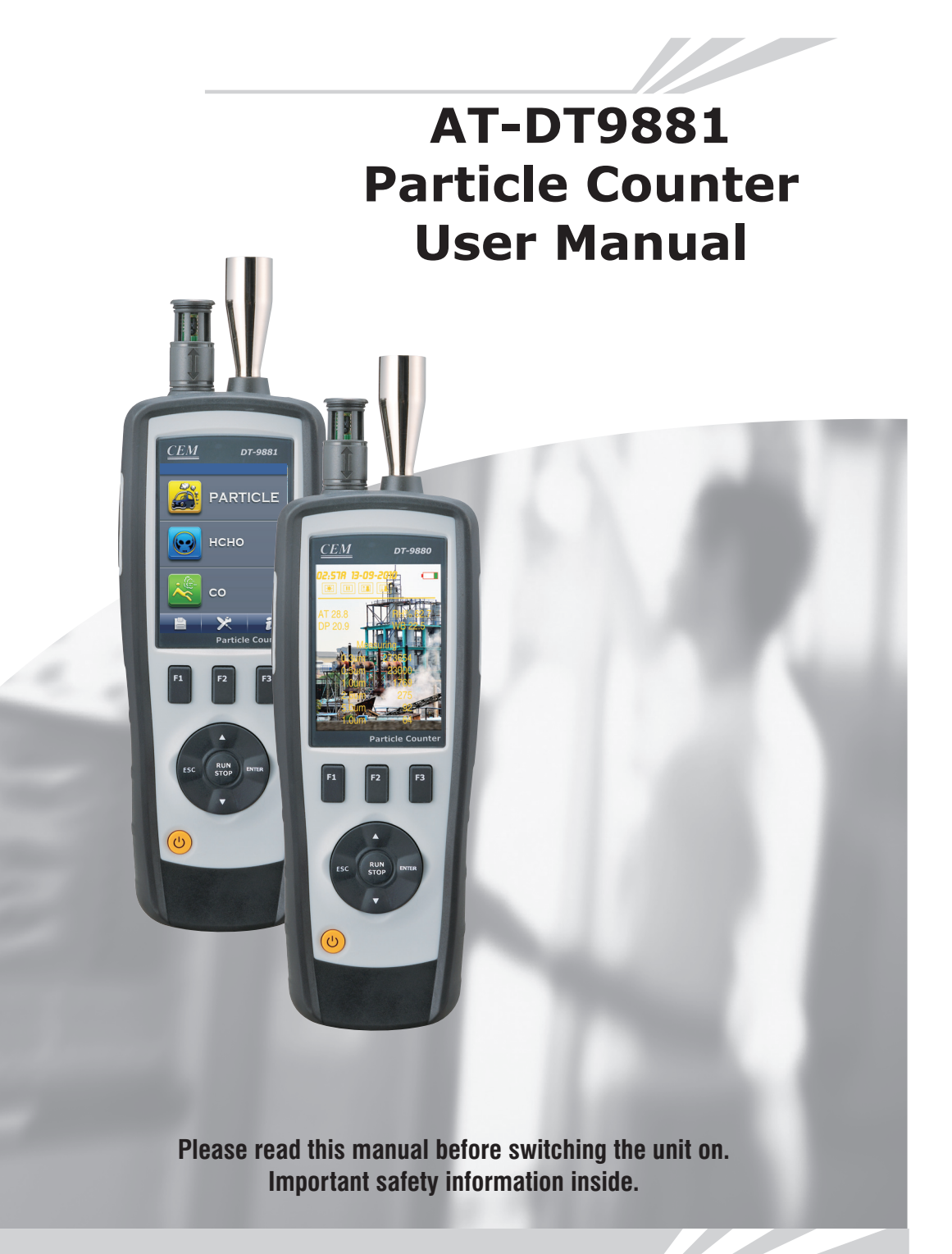

# Contents

| 1.Introduction                                                 | 4  |
|----------------------------------------------------------------|----|
| 2.Features                                                     | 4  |
| 3.Specification                                                | 4  |
| 4. Front Panel And Button Description                          | 6  |
| 5.Power on or Power off                                        | 6  |
| 6.Measurement Mode                                             | 6  |
| 7.Particle Counter measurement mode                            | 8  |
| 8.HCHO Measurement mode(The AT-DT9881 has the unique function) | 10 |
| 9.CO Measurement mode(The AT-DT9881 has the unique function)   | 13 |
| 10.Strorage File Browser.                                      | 15 |
| 11.System Settings                                             | 15 |
|                                                                |    |

# 1.Introduction

Thank you for purchasing this 4 in 1 Particle Counter instrument. This instrument is Particle Counter with 2.8" color TFT LCD display & a MicroSD memory card for capturing imags(JPEG) or video (3GP) for viewing on your PC. Proving fast, easy and accurate readings for particle counter, GAS (HCHO,CO) detectors, air temperature & relative humidity, most surface temperature measurements. It is the first combination of these measurements in global. Would be the best instrument for environment protection and energy save. The dewpoint temperature measurement will be very visiable for wet and dry proof. It is a good hand industrial measurements and data analyzing, the real scene and time can be displayed on color TFT LCD. Any memory readings can be recorded in MicroSD card. The user can be back in offce to analyze the measured air quality under the support of software.

# 2.Features

- 2.8" TFT Color LCD display
- 320\*240 pixels
- Images(JPEG)& Video(3GP)
- MicroSD(max,use 8GB)memory card
- · Air temperature and humidity
- Dewpoint & Wetbulb temperature
- Simultaneously measure and display 6 channel of particle sizes.
- HCHO detectors
- · CO detectors
- MAX,MIN,DIF,AVG record,Date/time setup controls
- · Auto Power Off

# 3. Specifications

| Particle Counter    |                                                       |
|---------------------|-------------------------------------------------------|
| Channels            | 0.3,0.5,1.0,2.5,5.0,10um                              |
| Flow Rate           | 0.1ft3(2.83L/min)                                     |
| Counting Efficiency | 50% @ 0.3 $\mu$ m; 100 % for particles > 0.45 $\mu$ m |
| Coincidence Loss    | 5% at 2,000,000 particles per ft3                     |
| Data Storage        | 5000 sample records (MicroSD card)                    |
| Count Modes         | Cumulative, Differential, Concentration,              |
| HCHO Measure        |                                                       |
| Range               | 0.01~5.00PPM                                          |
| Basic Accuracy      | ±5%F.S                                                |
| Display resolution  | 0.01ppm                                               |
| CO Measure          |                                                       |
| Range               | 10~1000PPM                                            |
| Basic Accuracy      | ±5%F.S                                                |
| Display resolution  | 1ppm                                                  |

| Air temperature and Relative humidity measurement |                                          |  |  |
|---------------------------------------------------|------------------------------------------|--|--|
| Air Temperature Range                             | 0°C to 50°C(32°F to 122°F)               |  |  |
| Dewpoint Temperature Range                        | 0°C to 50°C(32°F to 122°F)               |  |  |
| Relative Humidity Range                           | 0 to 100%RH                              |  |  |
| Air temperature Accuracy                          | ±0.5°C(0.9°F) 10°C to 40°C               |  |  |
|                                                   | $\pm 1.0^{\circ}C(1.8^{\circ}F)$ others  |  |  |
| Dewpoint temp. Accuracy                           | ±0.5°C(0.9°F) 10°C to 40°C               |  |  |
|                                                   | $\pm 1.0^{\circ}C(1.8^{\circ}F)$ others  |  |  |
| Relative Hum. Accuracy                            | ±3%RH 40% to 60%                         |  |  |
|                                                   | $\pm 3.5\%$ RH 20% to 40% and 60% to 80% |  |  |
|                                                   | $\pm 5\%$ RH 0% to 20% and 80% to 100%   |  |  |
| Operating Temperature                             | 0°C to 50°C(32°F to122°F)                |  |  |
| Storage Temperature                               | -10°C to 60°C(14°F to 140°F)             |  |  |
| Relative Humidity                                 | 10 to 90%RH non-condensing               |  |  |
| Display                                           | 2.8"320*240 Color LCD with backlight     |  |  |
| Power                                             |                                          |  |  |
| Battery                                           | Rechargeable battery                     |  |  |
| Battery Life                                      | About 4 hours continuous use             |  |  |
| Battery Charge Time                               | About 2 hours with AC adapter            |  |  |

# 4. Front Panel And Button Description

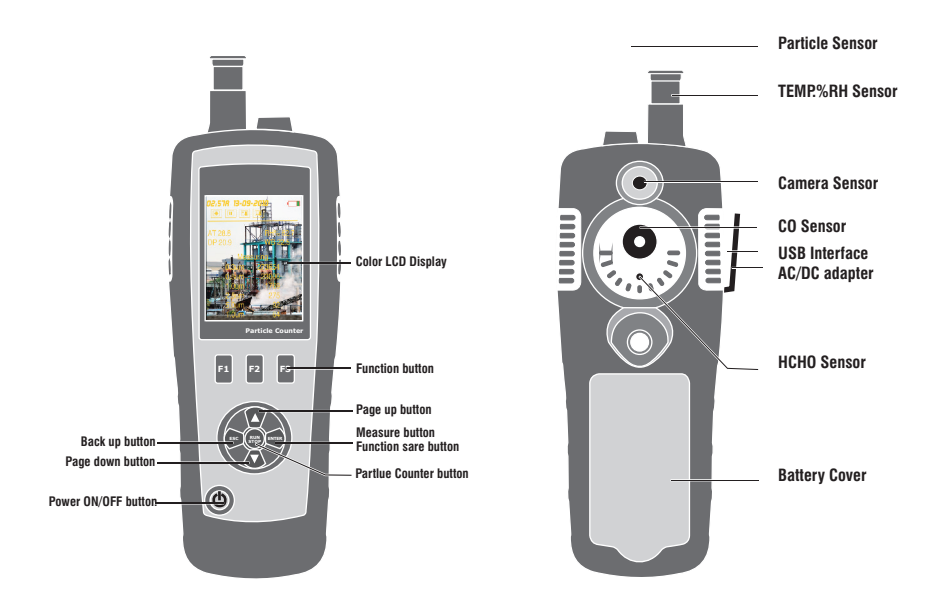

# 5. Power on or Power off

On the power off mode, press and hold  $\buildrel button, until the LCD is on, then the unit will power on. On the power on mode, press and hold <math display="inline">\buildrel button, until the LCD is off, then the unit will power off.$ 

# 6. Measurement Mode

This instrument has three modes

On the power on mode, the unit will display the three measure modes, and display three setup options. You can use  $\blacktriangle$  or  $\checkmark$  button to select any measure mode you need.and use function button F1,F2, F3 to enterthe system interface.

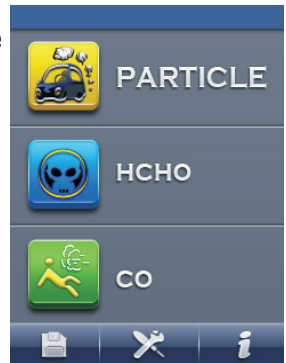

| Items | Description                  |
|-------|------------------------------|
|       | Particle Counter measurement |
| нсно  | HCHO Detector measurement    |
| co 💦  | CO Detector measurement      |
|       | Memory Set                   |
| ×     | System Set                   |
| i     | Help file                    |

# Symbols

| Symbol | Description        | Symbol     | Description         |
|--------|--------------------|------------|---------------------|
| Σ      | Cumulative mode    | · 🔺 ·      | Differential mode   |
| CON    | Concentration mode |            | Scan                |
|        | HOLD               | <b>101</b> | Alarm working       |
| 0      | CAM mode           | **         | CO detection mode   |
|        | Video mode         | $\sim$     | HCHO detection mode |

7

# 7. ParticleCounter measurement mode

On the power on mode, you can use the  $\blacktriangle$  or  $\bigtriangledown$  button to select PARTICLE, then press the ENTER button to enter the Particle Counter mode, Start to measure and display temperature and humidity.

Press RUN/STOP button to start detection of particles, when the sample time is up, the particle measurement will automatically stop, and the data will automatically save. You can also, press RUN/STOP button to stop the measurement when the sample time is not up. This mode can take picture and take video

| 01-01-2010 20 | 0:30 🔚   |
|---------------|----------|
| Σ 11          |          |
| 0.3um         | 201605   |
| 0.5um         | 32314    |
| 1.0um         | 1769     |
| 2.5um         | 276      |
| 5.0um         | 92       |
| 10um          | 51       |
| AT 28.6       | RH% 61.2 |
| DP 20.3       | WB 22.9  |
| 0             |          |

### 7.1 Take picture function

On the particle counter mode, you can see icon icon, and these icon corresponding to F1, F2, F3 button, press F1 button can enter picture taking, icon will appear, you can press F2 button to take picture. Press "ESC" button to exit this mode.

**0.2 Takeavitite conction** mode, you can see icon, and these icon corresponding to F1, F2, F3 button.press F2 button correct de, Press the RUN/STOP button to start the particle measurement, the instrument start to measure the particle and take video. It can auto to save the file when the measure finished. Press ESC button to exit this mode.

On the particle counter mode, you can see **IC.G**n, **Bart itles Setop mode**sponding to F1, F2, F3, press F3 can enter the setup mode, on this mode, you can so you want. Use the

 $\blacktriangle$  or  $\blacksquare$  button to select any option you want

to setup. Then press ENTER button to confirm the parameter.

| 01-01-2010 01 : 22 |
|--------------------|
|                    |
| Sample Time        |
| Start Delay        |
| Size & Alarm       |
| Environment Set    |
| Sample Cycle       |
| Sample Mode        |
| Interval           |
|                    |
|                    |

### Sample time

You can adjust the sample time use the  $\blacktriangle$  or  $\blacktriangledown$  button to control the volume of measured gas.

| 01-01-2010 01 | 22          |  |  |  |
|---------------|-------------|--|--|--|
| Sample Time   |             |  |  |  |
| • Time        | 21s/0.9912L |  |  |  |

## **Start Delay**

You can adjust the time use the  $\blacktriangle$  or  $\checkmark$  button to control start time.

| 01-01-2010 | 01 | : 22  |   |  |
|------------|----|-------|---|--|
|            |    | Delay |   |  |
| Time       |    | 5     | s |  |

### Size & Alarm

This setting to select the channel is being displayed and the alarm set value channel. Use the  $\blacktriangle$  or  $\checkmark$  button to select channel and use ENTER button to confirm.

| 01-01-2010 01 | : 22  |  |  |  |
|---------------|-------|--|--|--|
| Start Delay   |       |  |  |  |
| <b>0.3um</b>  | 10000 |  |  |  |
| <b>0.5um</b>  | 10000 |  |  |  |
| <b>1</b> .0um | 10000 |  |  |  |
| <b>2</b> .5um | 10000 |  |  |  |
| <b>5.0um</b>  | 10000 |  |  |  |
| <b>1</b> 0um  | 10000 |  |  |  |
|               |       |  |  |  |
|               |       |  |  |  |
|               |       |  |  |  |

#### **Environment Set**

Choose this seting if the Air temperature and humidity are displayed.

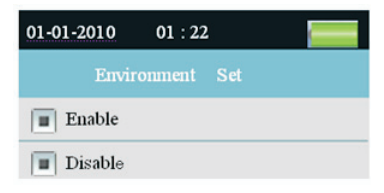

Sample Cycle: This option is used to set the sampling period.

| 01-01-2010 01 | : 22  |   |
|---------------|-------|---|
|               | Cycle | ; |
| Times         | 1     |   |

#### Sample Mode

This setting to set the display mode of particle counter. When You select the cumulative mode, the particle measure will display z symbol. When you select the differential mode, the particle measure will display symbol. When you select the concentration mode, the particle measure will display symbol.

### Interval

Set the time between samples for the sampling period is greater than one times.

# 8. HCHO Measurement mode(The AT-DT9881 has the unique function)

On the power on mode, you can use the  $\blacktriangle$  or  $\checkmark$  button to select, B then press ENTER button to enter the HCHO measure mode, Start to measure HCHO, air temperature and humidity after clearing a few seconds.Press RUN/STOP button to stop or open the measurement.This mode can take picture and take video.

| 01-02-2010 | 01:23     |
|------------|-----------|
| 🔛 🗈        |           |
| AT 24.7    | D104 260  |
| AI 24.7    | KH76 20.0 |
| DP 3.9     | WB 15.1   |
|            |           |
| 0          | 04        |
| U.         | , V Tppm  |
|            |           |
| DIF 0.22   | AVG 0.03  |
| MIN 0.00   | MAX 0.22  |
| 0          |           |

#### 8.1 Take picture function

On the HCHO mode, you can see concerning to F1, F2, F3 button, press F1 can enter picture taking mode. Icon will appear, you can press F2 button to take picture. Press ESC button to exit this mode.

#### 8.2 Take video function

On the HCHO mode, you can see **Control** icon, and these icon corresponding to F1, F2, F3 button, press F2 can enter video taking mode, Press the RUN/STOP button to start the HCHO measurement, the instrument start to measure the HCHO and take video. It can auto to save the file when press RUN/STOP button again. Press ESC button to exit this mode.

#### 8.3 HCHO Setup mode

On the HCHO mode, you can see icon, and these icon corresponding to F1, F2, F3 button, press F3 can enter the Setup mode, on this mode, you can setup any parameter you want. Use the  $\blacktriangle$  or  $\checkmark$  button to select any option you want to setup. Then press ENTER button to confirm the parameter.

| 01-01-2010 01 : 22 |  |  |
|--------------------|--|--|
| HCHO Set           |  |  |
| Start Delay        |  |  |
| HCHO Alarm         |  |  |
| Max/Min            |  |  |
| Average/Dif        |  |  |
| Ambient Temp/%RH   |  |  |
| Dewpoint/Wetbulb   |  |  |
|                    |  |  |
|                    |  |  |
|                    |  |  |

#### **Start Delay**

Set the waiting time before the start of measurement. Press ENTER button to select the time and adijust the time with the  $\blacktriangle$  or  $\checkmark$  button.

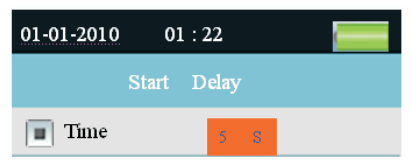

#### **HCHO Alarm**

Set the alarm value of HCHO.Optional alarm off and turn the alarm function.You can set the size of the alarm parameters.

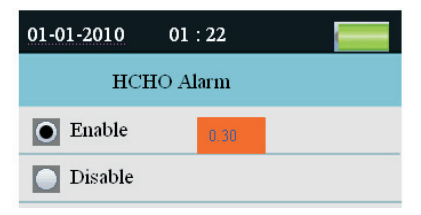

### Max/Min

Set whether to display the measured maximum, minimum.

| 01-01-2010 | 01 : 22 |  |
|------------|---------|--|
| I          | Max/Min |  |
| • Enable   |         |  |
| Disable    |         |  |

## Average/Dif

Set whether to display the value of average or different.

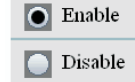

### Ambient Temp/%RH

Set whether to display the air temperature and relative humidity.

| • Enable |  |
|----------|--|
| Disable  |  |

#### **Dewpoint/Wetbulb**

Set whether to display the dewpoint and wetbulb.

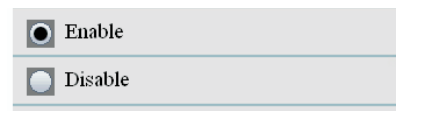

# 9.CO Measurement mode(The AT-DT9881 has the unique function)

On the power on mode, you can use the  $\blacktriangle$  or  $\checkmark$  button to select select , then press ENTER button to enter the CO measure mode, Start to measure CO, air temperature and humidity after clearing a few seconds. Press RUN/STOP button to stop or open the measurement. This mode can take picture and take video.

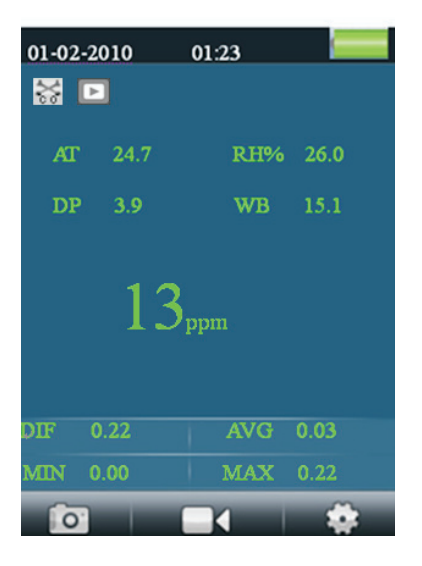

#### 9.1Take picture function

On the CO mode, you can see icon corresponding to F1, F2,F3 button, press F1 can enter picture taking mode. icon will appear, you can press F2 button to take picture. Press ESC button to exit this mode.

### 9.2 Take video function

On the CO mode, you can see **EXAMPLE 1** icon, and these icon corresponding to F1, F2, F3 button, press F2 can enter video taking mode, Press the RUN/STOP button to start the CO measurement, the instrument start to measure the CO and take video. It can auto to save the file when press RUN/STOP button again. Press ESC button to exit this mode.

### 9.3 CO Setup mode

On the CO mode, you can see **Section Contraction** icon, and these icon corresponding to F1, F2, F3 button, press F3 can enter the Setup mode, on this mode, you can setup any parameter you want. Use the  $\blacktriangle$  or  $\checkmark$  button to select any option you want to setup. Then press ENTER button to confirm the parameter.

**Particle Counter User Manual** 

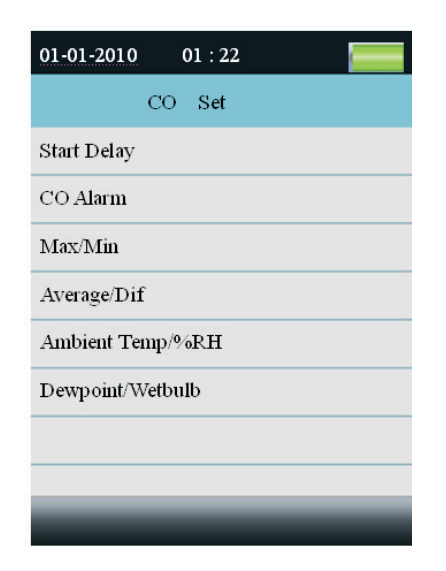

#### **Start Delay**

Set the waiting time before the start of measurement. Press ENTER button to select the time and adjust the time with the  $\blacktriangle$  or  $\blacktriangledown$  button.

| 01-01-2010 | 01:2  | 22   |   | ( |
|------------|-------|------|---|---|
| S          | art D | elay |   |   |
| Time       |       | 5    | s |   |

### **CO** Alarm

Set the alarm value of CO. Optional alarm off and turn the alarm function. You can set the size of the alarm parameters.

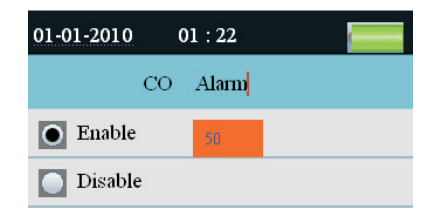

#### Max/Min

Set whether to display the measured maximum, minimum.

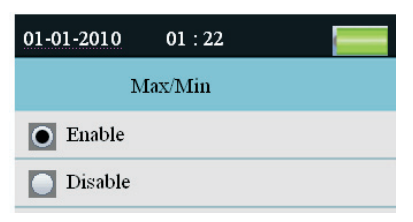

### Average/Dif

Set whether to display the value of average or different.

| 0 | Enable  |
|---|---------|
|   | Disable |

#### Ambient Temp/%RH

Set whether to display the air temperature and relative humidity.

| • Enable |  |
|----------|--|
| Disable  |  |

#### **Dewpoint/Wetbulb**

Set whether to display the dewpoint and wetbulb.

| • Enable |  |
|----------|--|
| Disable  |  |

# **10.Strorage File Browser**

Turn the instrument on, below the LCD has a bar icon.  $\square$  Click on the  $\square$  Click on the  $\square$  icon to enter the data memory via the F1 button.on the Memory set mode, there are three options, press  $\blacktriangle$  or  $\checkmark$  button to select one and press ENTER button to enter this option, and then you

press  $\blacktriangle$  or  $\bigtriangledown$  button to select one and press ENTER button to enter this option.and then you can view the recorded data, images, and video information. If you do not save the information, it shows no file.

# **11.System Settings**

Turn the instrument on, below the LCD has a bar icon. Click on the  $1 \times 1 = 1 \times 1 = 1$  icon to enter the System Set Mode via the F2 button.

| 01-01-2010 01 : 22 |  |  |
|--------------------|--|--|
| SYSTEM SET         |  |  |
| Date/Time          |  |  |
| Font Co lour       |  |  |
| Brightness         |  |  |
| Auto Power Off     |  |  |
| Display Timeout    |  |  |
| Memory Status      |  |  |
| Factory Setting    |  |  |
| Units(℃/下)         |  |  |
|                    |  |  |

| Items           | Descriptions                                 |
|-----------------|----------------------------------------------|
| Date/Time       | Set date and time                            |
| Font Colour     | Select the font colour                       |
| Brightness      | Brightness adjustment                        |
| Auto Power Off  | Select auto power off time                   |
| Display Timeout | Select display auto off time                 |
| Memory Status   | Display the memory and MicroSD card capacity |
| Factory Setting | Restore factory settings                     |
| Units(°C/°F)    | Select the temperature unit                  |

Press the ▲ or ▼ button to select the items, Then press the ENTER button to enter

### 11.1 Date/Time

Press the  $\blacktriangle$  or  $\checkmark$  button to select the value, press ENTER button to set the next value, press ESC button to exit and save the date and time.

Date:01-11-2009 Am/Pm: 06:02 Am

#### 11.2 Font Colour

Press the ▲ and ▼ button to select the color, press the ESC button to esc and save.

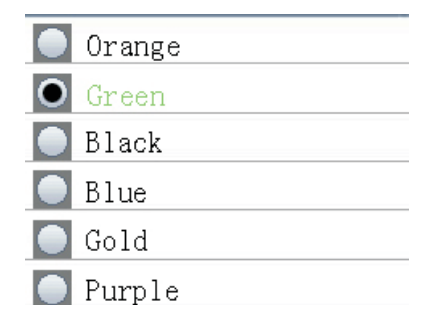

#### **11.3 Brightness**

Press the  $\blacktriangle$  and  $\blacktriangledown$  button to select the backlight brightness, press the ESC button to esc and save.

|   | 100% |
|---|------|
| 0 | 90%  |
|   | 80%  |
|   | 70%  |
|   | 60%  |
|   | 50%  |
|   | 40%  |
|   | 30%  |

#### 11.4 Auto Power off

Press the  $\blacktriangle$  and  $\checkmark$  button to select the auto power off time or never auto power off, press the ESC button to esc and save.

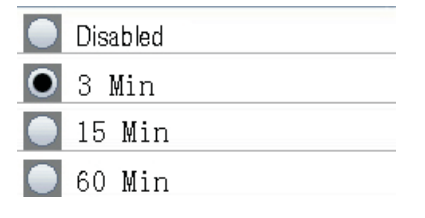

### **11.5 Display Timeout**

Press the  $\blacktriangle$  and  $\blacktriangledown$  button to select the Display auto off time or never Display auto off, press the ESC button to esc and save.

| Disabled     |  |
|--------------|--|
| <b>O</b> 30s |  |
| 🔵 1 Min      |  |
| 🔵 2 Min      |  |

# **11.6 Memory Status**

Press the  $\blacktriangle$  and  $\blacktriangledown$  button to select the memory (flash or microSD). Press the ESC button to esc and save.

| • Device N | /lemory     |  |
|------------|-------------|--|
| SD Card    |             |  |
|            |             |  |
| Total:[    | 49]MB       |  |
| Used: [    | 0] MB       |  |
| Free: [    | 49]MB(100)% |  |

NOTE: If MicroSD card inserted, MicroSD card will be selected by default

Press the ENTER button to format the flash or MicroSD card, press **F3** button to cancel format, press **F1** button to confirm format.

| Device N | Vlemory     |
|----------|-------------|
| SD Card  |             |
|          |             |
| Total:[  | 49]MB       |
| Used: [  | 0] MB       |
| Free: [  | 49]MB(100)% |
|          |             |
|          |             |
| CONFIRM  | NO          |

# **11.7 Factory Setting**

Press the  $\blacktriangle$  and  $\checkmark$  button to select yes or no restore factory settings. Press the ESC button to esc and save.

|   | No  |
|---|-----|
| 0 | Yes |

# 11.8 Units(°C/°F )

Press the  $\blacktriangle$  and  $\blacktriangledown$  button to select the unit, press the ESC button to esc and save.

|   | ٥ | С |
|---|---|---|
| 0 | ٥ | F |